# Инструкция для работодателей по приему (согласованию) дневник-отчета практики студентов на портале «Электронная биржа труда» enbek.kz

## 1. Вход на портал

Для входа на портал нужно пройти по ссылке <u>www.enbek.kz</u> и нажать на кнопку **«Войти»** в правом верхнем углу главной страницы.

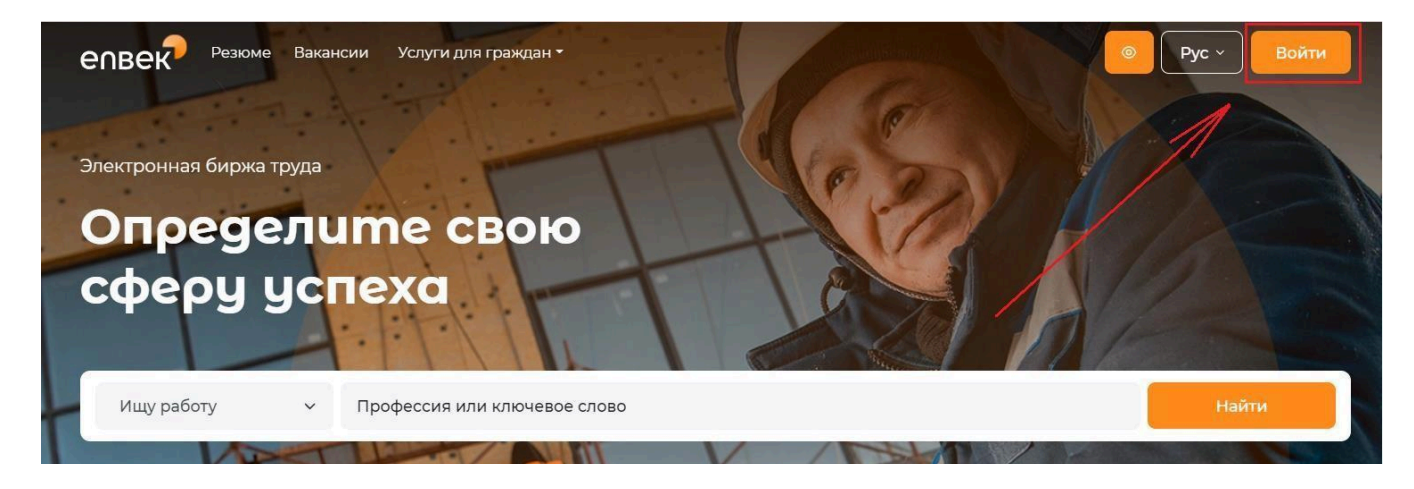

В открывшемся окне следует ввести свой логин и пароль, после чего нажать на кнопку «Войти».

| Boŭmu           | Забыли пароль                |
|-----------------|------------------------------|
| Зыбор входа зав | висит от способа регистрации |
| 👂 по email      | О по мобильному              |
| Логин или       | E-mail                       |
| Пароль          | 0                            |
|                 | Войти                        |
| i               | или войти через              |
| e₀gov 🗽         | 🖇 🤉 🦉 🍅 🗩 🕤 🚯                |
| Войти           | 1 с помощью QR-кода          |
|                 |                              |

# 2. Получение дневник-отчета практикантов

Дневник-отчет формируется студентом-практикантом в своем личном кабинете на портале «Электронная биржа труда» (далее - Портал) на основе заключенного договора на практику.

| Договор № ТР000716600844250322 от 12.11.2024                                                                                                    |              |
|----------------------------------------------------------------------------------------------------|--------------|
| <ul> <li>Акционерное общество "Центр развития трудовых ресурсов"</li> <li>ГКП на ПХВ «Высший колледж «ASTANA POLYTECHNIC»</li> <li>Заключен</li> </ul> |              |
|                                                                                                    | Действия (§3 |

Студенты после формирования дневника на Портале в своем личном кабинете направляют работодателю, и в личный кабинет работодателя поступит уведомление о необходимости рассмотрения дневника.

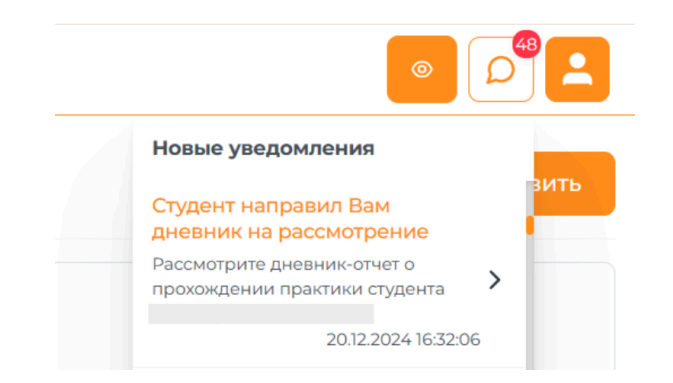

По нажатию на уведомление откроется страница дневник-отчетов практики.

В подразделе «Дневник-отчеты практики» раздела «Профессиональная практика» отображается список дневник-отчетов, поступивших от студентов. На странице есть возможность провести поиск по Фамилию, имени, отчеству, группе и учебному заведению студента.

| епвек                                                              | Резюме     Вакансии     Услуги -     Enbek Lifehacks                                                                   |
|--------------------------------------------------------------------|----------------------------------------------------------------------------------------------------|
| <ul> <li>Работодатель ~</li> <li>Трудовые договоры</li> </ul>      | Дневники-отчеты практики                                                                                               |
| о Субсидируемые рабочие места «<br>Профессиональное обучение «     | ФИО, группа, учебное заведи                                                                                            |
| <ul> <li>Высвобождаемые работники</li> <li>Отчеты 3-ТН </li> </ul> | <ol> <li>Статус дневника: Все •</li> </ol>                                                                             |
| Подписки Избранные резюме                                          | <ul> <li>В ГКП на ПХВ «Высший колледик «ASTANA POLYTECHNIC»</li> <li>Пописо практичит 2511/2024 - 3112/2024</li> </ul> |
| Охрана труда                                                       | © териод практики съптост - э.г.с.сост<br>№ Группа: ЭЭ-23<br>І На рассмотрении                                         |
| До соора на практику<br>Дневники-отчеты практики<br>В Геолокация   | 8<br>⊕ ГКП на ПХВ «Высший колледик «ASTANA POLYTECHNIC»<br>⊕ Период практики: 2512.2024 - 25.01.2025                   |
| <b>Х</b> = Связаться с карьерным центром                           | <ul> <li>Группа: группа</li> <li>Принят</li> </ul>                                                                     |

Новые поступившие дневники имеют статус «На рассмотрении». Для рассмотрения необходимо нажать на соответствующий дневник. Затем откроется страница просмотра дневника с 3 блоками: План-график, Дневник-отчет и Описание изученных работ. Необходимо посмотреть каждый блок.

#### Просмотр дневника • Назад к списку дневников

| Наименование учебного заведения                                   | ФИО студента |
|-------------------------------------------------------------------|--------------|
| ГКП на ПХВ «Высший колледж «ASTANA POLYTECHNIC»                   |              |
| Период практики                                                   | Группа       |
| 25.11.2024 - 31.12.2024                                           | 99-23        |
|                                                                   |              |
| План-график Дневник-отчет Описание изученных работ                |              |
| Техника безопасности                                              |              |
| Период: 25.11.2024 - 29.11.2024                                   |              |
| Изучение нормативно-правовых актов, регулирующих работу предприят | 49           |
| Период: 29.11.2024 - 03.12.2024                                   |              |
| Анализ использования ресурсов                                     |              |
| Период: 03.12.2024 - 06.12.2024                                   |              |
|                                                                   |              |
| вернуть на доработку                                              |              |

В последнем блоке - Описание изученных работ внизу отображаются 2 кнопки: «Вернуть на доработку» и «Согласовать».

### Просмотр дневника

| Период практики Группа<br>25.11.2024 - 31.12.2024<br>План-график Дневник-отчет Описание изученных работ<br>Текст описания изученных работ | ст описания изученных работ                                       |
|----------------------------------------------------------------------------------------------------|-------------------------------------------------------------------|
| Период практики Сризсии Солисание изученных работ Группа<br>ЭЭ-23                                                                         |                                                                   |
| Период практики Группа<br>25.11.2024 - 31.12.2024 ЭЭ-23                                                                                   | н-график Дневник-отчет Описание изученных работ                   |
|                                                                                                    | 5.11.2024 - 31.12.2024                                            |
| ГКП на ПХВ «Высший коллелж «ASTANA POLYTECHNIC»                                                                                           | (П на ПХВ «Высший колледж «ASTANA POLYTECHNIC»<br>орнов проуктичи |
| Наименование учебного заведения ФИО студента                                                                                              | аименование учебного заведения                                    |

### 3. Возврат на доработку дневник-отчета практикантов

Если есть замечания по дневнику практиканта, необходимо «Вернуть на доработку». Затем появится окно, где нужно указать причину возврата на доработку. После заполнения необходимо нажать на «Отправить».

|                   | Вернуть на доработку              | ×         |
|-------------------|-----------------------------------|-----------|
| Просмотр днязника | Укажите причину возврата на дораб | ботку     |
|                   |                                   |           |
|                   |                                   |           |
|                   |                                   |           |
|                   |                                   |           |
|                   |                                   |           |
|                   | Отмена                            | Отправить |

Далее появится уведомление об успешной отправке дневника на доработку и к дневнику присваивается статус **«Возвращен на доработку».** 

Дневник практиканта возвращен на доработку.

#### Дневники-отчеты практики

| ФИО, группа, учебное заведение                                                 | Поиск                 |  |
|--------------------------------------------------------------------------------|-----------------------|--|
| <ol> <li>Статус дневника: Возвращен на дораб</li> </ol>                        | іотку -               |  |
| 8                                                                              |                       |  |
| С ГКП на ПХВ «Высший колледж «ASTAI<br>Период практики: 25.11.2024 - 31.12.202 | NA POLYTECHNIC»<br>24 |  |
| <ul> <li>Группа: ЭЭ-23</li> <li>Возвращен на доработку</li> </ul>              |                       |  |

#### 4. Согласование дневник-отчета практикантов

Если по дневнику-отчету практиканта нет никаких замечаний, нужно его согласовать. После нажатия на «Согласовать» откроется форма для согласования. На форме необходимо заполнить «Поощрения и взыскания обучающегося практиканта» и «Заключения руководителя профессиональной практики (от организации, предприятия, учреждения)».

#### Согласование дневника практики

| оощрения и взыскания обучающегося практиканта                              |                       |  |  |
|----------------------------------------------------------------------------|-----------------------|--|--|
| BIU⊨≡                                                                      |                       |  |  |
|                                                                            |                       |  |  |
|                                                                            |                       |  |  |
|                                                                            |                       |  |  |
|                                                                            |                       |  |  |
|                                                                            |                       |  |  |
|                                                                            |                       |  |  |
|                                                                            |                       |  |  |
| Заключения руководителя профессиональной практики (от организации, предпри | іятия, учреждения)    |  |  |
| $B \ I \ \underline{\cup} \ \equiv \equiv$                                 |                       |  |  |
|                                                                            |                       |  |  |
|                                                                            |                       |  |  |
|                                                                            |                       |  |  |
|                                                                            |                       |  |  |
|                                                                            |                       |  |  |
|                                                                            |                       |  |  |
|                                                                            |                       |  |  |
| Отмена                                                                     | Подписать и отправить |  |  |

После заполнения необходимо нажать на «Подписать и отправить». Затем нужно подписать согласие электронной цифровой подписью (ЭЦП) руководителя организации.

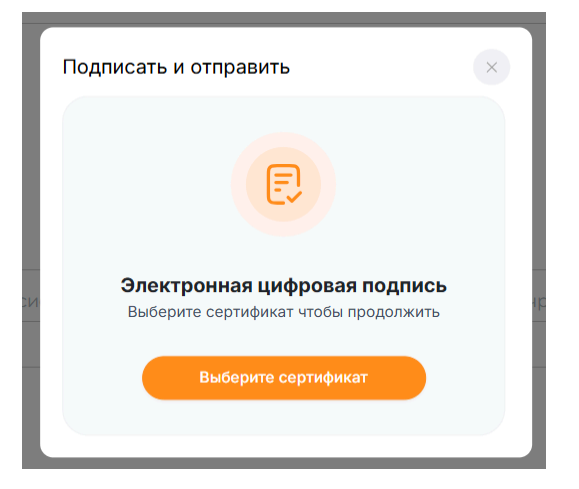

Далее появится уведомление об успешной отправке дневника и к дневнику добавляются дополнительные 2 блока: поощрения и взыскания, заключение руководителя.

| дневник практиканта согласован и отправлен студенту.<br>Просмотр дневника<br>Назад к списку дневников |                                               |
|----------------------------------------------------------------------------------------------------|-----------------------------------------------|
| Наименование учебного заведения<br>ГКП на ПХВ «Высший колледж «ASTANA POLYTECHNIC»                    | ФИО студента                                  |
| Период практики<br>25.11.2024 - 31.12.2024                                                            | Группа<br>ЭЭ-23                               |
| <b>Ілан-график</b> Дневник-отчет Описание изученных работ                                             | Поощрения и взыскания Заключения руководителя |
| <b>Техника безопасности</b><br>Период: 25.11.2024 - 30.11.2024                                        |                                               |

После подписания к дневнику присваивается статус «Принят».

| 8                          |                             |  |  |
|----------------------------|-----------------------------|--|--|
| 😔 ГКП на ПХВ «Высший ко    | олледж «ASTANA POLYTECHNIC» |  |  |
| 🛗 Период практики: 25.11.2 | 2024 - 31.12.2024           |  |  |
| 😥 Группа: ЭЭ-23            |                             |  |  |
| 🕕 Принят                   |                             |  |  |
|                            |                             |  |  |

Статус о принятии дневник-отчета направляется студенту, и у студента будет возможность скачать дневник-отчет в pdf формате.